## Adobe Photoshop CS OT A ДО Я

У этого режима наложения есть еще одно применение — контроль за относительным выравниваем слоев. Если мы имеем два экземпляра абсолютно одинакового изображения одной ширины и высоты, то при накладывании их друг на друга с образованием нового слоя можно удерживать нажатой клавишу Shift — картинки совместятся идеально. А если картинки одинаковы, но не совпадают их габаритные размеры? Тогда все равно тащим одну на другую и для верхнего слоя задаем режим Difference. При несовпадении мы увидим контурное изображение (рис. 40) — здесь верхний слой немного сдвинут влево и вверх относительно нижнего. Передвигая его инструментом Move Tool, надо добиться полностью черного тона тогда картинки будут совмещены с точностью до пикселя.

Exclusion — аналогично предыдущему режиму, но более мягкий (рис. 41). И неудобный для совмещения слоев.

## Цветовые эффекты

Ние — яркость и насыщенность нижнего слоя остаются без изменений, но тон результирующего цвета получает насыщенность верхнего слоя (рис. 42).

Saturation — в этом случае остаются без изменений яркость и тон нижнего слоя, а его насыщенность меняется в соответствии с верхним слоем (рис. 43).

Color — яркость нижнего слоя остается в неприкосновенности, а вот тональность и насыщенность меняются в зависимости от тональности и насыщенности верхнего слоя (рис. 44).

Luminosity — теперь меняется яркость нижнего слоя в зависимости от яркости пикселей верхнего слоя. Тональность и насыщенность цветов не изменяются (рис. 45).

Что из вышеизложенного стоит запомнить? Без сомнения — назначения групп. По крайней мере, если вам понадобится затемнение, то вы не будете искать его в цветовых эффектах. Описание каждого режима — это по желанию. Можно, конечно, действовать и «методом тыка», но вдумчивый и целенаправленный подход к изменению изображения все же подразумевает понимание производимых действий.

Кажется, мы подошли к финалу... Как вам теперь впечатление от слоев? Просто какое-то государство в государстве, не правда ли? И если освоить те законы и правила, по которым живет это государство, применять их сочетания и учитывать наложения, то мы получим мощнейший инструмент для создания и корректировки изображений. Не забывая про другие, столь же мощные средства Photoshop.

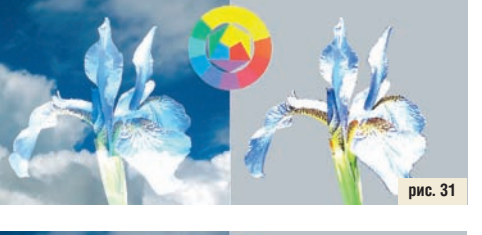

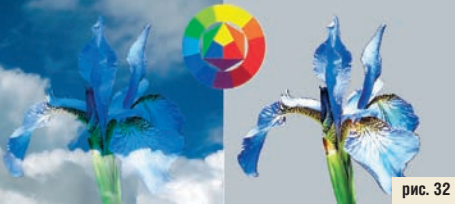

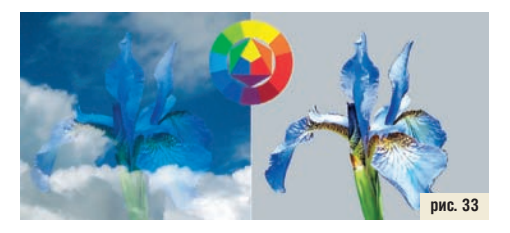

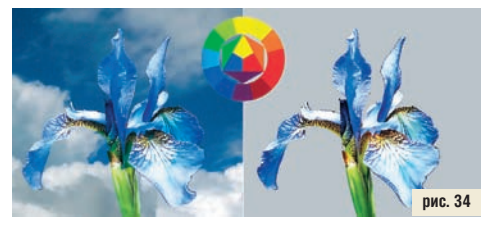

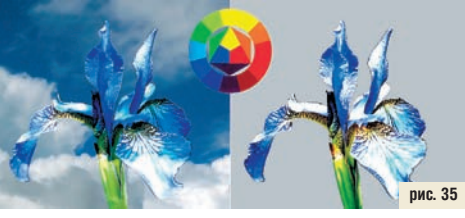

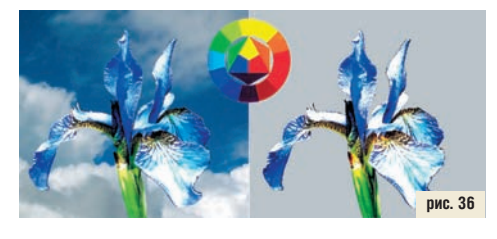

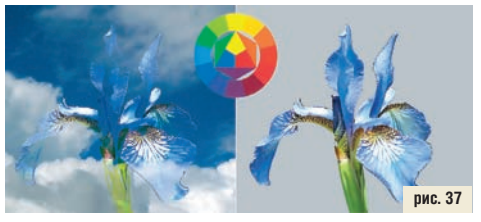

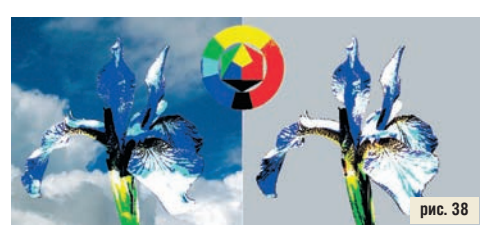

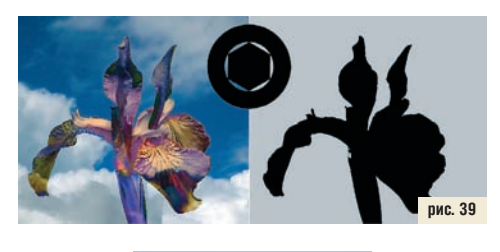

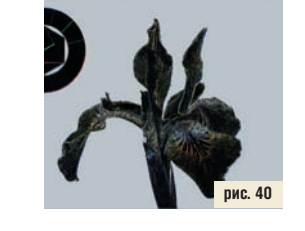

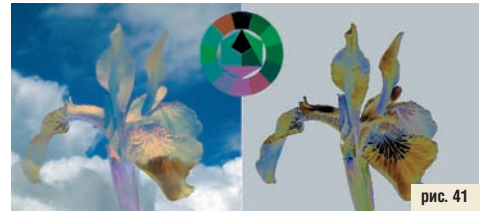

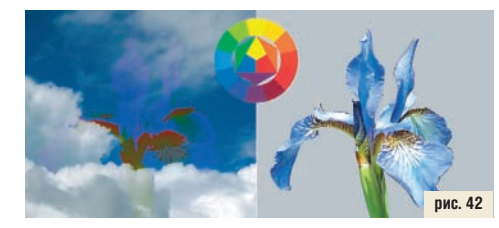

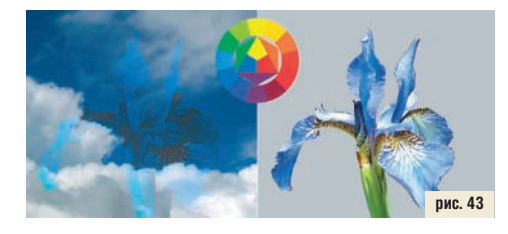

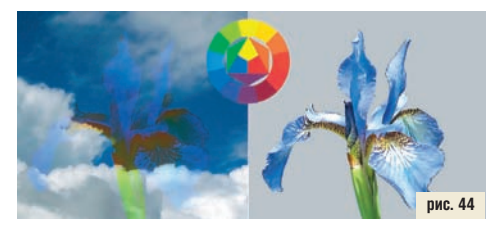

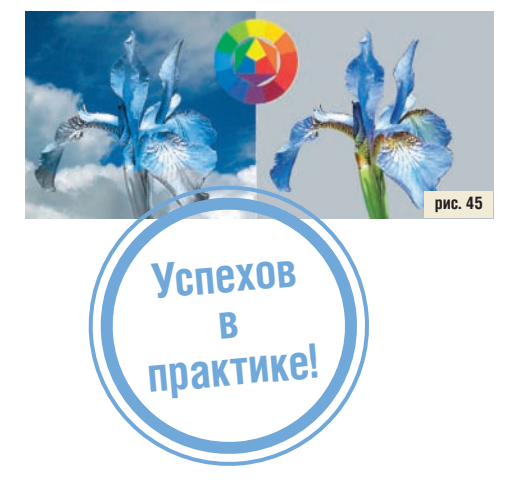

2006 октябрь | Digital Camera Photo & Video 65